# Aggiornamento del firmware su uno switch

## Obiettivo

Il firmware è il programma che controlla il funzionamento e le funzionalità dello switch. È la combinazione di software e hardware che contiene il codice del programma e i dati memorizzati in esso per consentire il funzionamento del dispositivo.

L'aggiornamento del firmware migliora le prestazioni del dispositivo, offrendo maggiore sicurezza, nuove funzionalità e correzioni di bug. Questo processo è necessario anche se si verificano le seguenti condizioni:

- Frequente disconnessione dalla rete o connessione intermittente tramite lo switch
- Connessione lenta

L'obiettivo di questo documento è mostrare come aggiornare il firmware sullo switch.

### Dispositivi interessati

- Serie Sx250
- Serie Sx350
- Serie SG350X
- Serie Sx550X

### Versione del software

• 2.2.0.66

### Aggiornamento del firmware sullo switch

#### Aggiornare il firmware

**Importante:** Prima di procedere, accertarsi di scaricare il firmware più recente dello switch dal <u>sito</u> <u>Web Cisco</u>. Una volta aperta questa pagina, digitare il nome del prodotto dello switch. Ad esempio, SF250. Da qui, selezionare il modello specifico a disposizione. Selezionare il collegamento Firmware e scaricarlo. In alternativa, è possibile seguire la procedura descritta in <u>Come scaricare e aggiornare il firmware su qualsiasi dispositivo</u>.

Passaggio 1. Accedere all'utility basata sul Web dello switch e scegliere **Amministrazione > Gestione file > Operazioni firmware**.

| • A | dministration        |
|-----|----------------------|
|     | System Settings      |
|     | Stack Management     |
|     | User Accounts        |
|     | Idle Session Timeout |
|     | Time Settings        |
| •   | System Log           |
|     | File Management      |
|     | Firmware Operations  |
|     | File Operations      |
|     | File Directory       |

Passaggio 2. Fare clic sul pulsante di opzione Aggiorna firmware come Tipo di operazione.

| Active Firmware File:    | image1.bin                                         |
|--------------------------|----------------------------------------------------|
| Active Firmware Version: | 2.2.0.27                                           |
| Operation Type:          | Update Firmware     Backup Firmware     Swap Image |
| Copy Method:             | ● HTTP/HTTPS<br>● USB                              |

Passaggio 3. Fare clic sul pulsante di opzione HTTP/HTTPS come metodo di copia.

| Active Firmware File:    | image1.bin                                                                       |
|--------------------------|----------------------------------------------------------------------------------|
| Active Firmware Version: | 2.2.0.27                                                                         |
| Operation Type:          | <ul> <li>Update Firmware</li> <li>Backup Firmware</li> <li>Swap Image</li> </ul> |
| Copy Method:             |                                                                                  |

Nota: scegliere USB se si desidera trasferire il firmware allo switch utilizzando un'unità flash USB.

Passaggio 4. Per il Nome file, fare clic su **Scegli file** e individuare il file del firmware scaricato in precedenza dal computer.

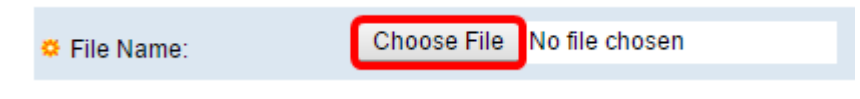

Passaggio 5. Scegliere il file e fare clic su Apri.

| Organize 🔻 New f                                                                                                    | older                                                                                                    | !≡ ▼                                                                                                    |
|----------------------------------------------------------------------------------------------------|----------------------------------------------------------------------------------------------------|----------------------------------------------------------------------------------------------------|
| <ul> <li>★ Favorites</li> <li>■ Desktop</li> <li>▶ Downloads</li> <li>™ Recent Places</li> <li>₩ Libraries</li> <li>■ Documents</li> <li>▶ Music</li> <li>■ Pictures</li> <li>₩ Videos</li> </ul> | <ul> <li>Name</li> <li>cmterm-88xx-sip.11-0-1-11.k3.cop.sgn</li> <li>diagnostics (1)</li> <li>diagnostics</li> <li>freeradius-server-3.0.11.tar</li> <li>image_tesla_Sx250-350_Sx350X-550X_2.2</li> <li>Ivy</li> <li>jing</li> <li>KQ58018 (1)</li> <li>KQ58018</li> </ul> | Date modified<br>1/30/2016 8:10 AM<br>3/5/2016 12:01 AM<br>3/4/2016 5:16 AM<br>5/4/2016 3:01 PM<br>7/11/2016 3:45 PM<br>4/27/2016 2:47 PM<br>3/2/2016 7:54 AM<br>5/4/2016 9:51 AM<br>5/3/2016 4:05 PM |
| 🕺 Homearoup<br>File name:                                                                                                    |                                                                                                    | ▼<br>Cancel                                                                                                    |

Passaggio 6. Fare clic su Applica.

|   | Firmware Operations      |                                                                                  |  |
|---|--------------------------|----------------------------------------------------------------------------------|--|
|   | Active Firmware File:    | image1.bin                                                                       |  |
|   | Active Firmware Version: | 2.2.0.27                                                                         |  |
|   | Operation Type:          | <ul> <li>Update Firmware</li> <li>Backup Firmware</li> <li>Swap Image</li> </ul> |  |
|   | Copy Method:             | ● HTTP/HTTPS<br>● USB                                                            |  |
|   | C File Name:             | Choose File image_tesla2.2.0.66.bin                                              |  |
| C | Apply Cancel             |                                                                                  |  |

Verrà quindi visualizzata una barra di avanzamento che indica lo stato del processo di aggiornamento.

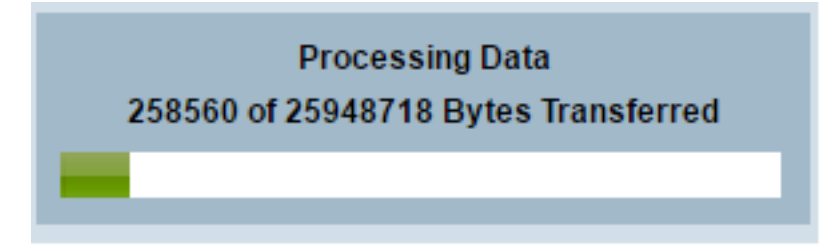

Al termine del processo, la barra di avanzamento scompare e sullo schermo viene visualizzato un segno di spunta per indicare che il processo di aggiornamento è stato completato.

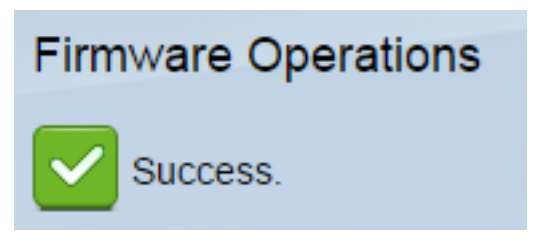

#### **Riavviare lo switch**

Per poter applicare la versione aggiornata del firmware, è necessario riavviare lo switch.

Passaggio 1. Scegliere Amministrazione > Riavvia.

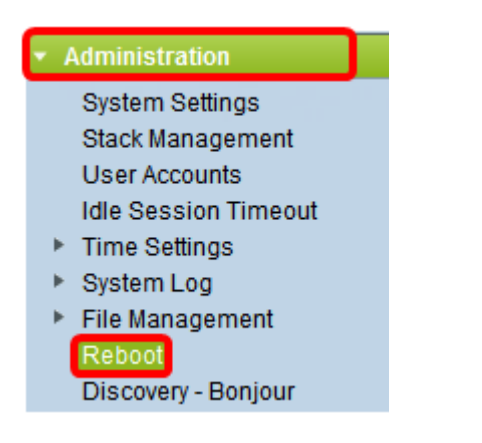

Passaggio 2. Fare clic su Immediata.

| Reboot |                                                  |  |
|--------|--------------------------------------------------|--|
|        | To reboot the device, click the 'Reboot' button. |  |
|        | Reboot: 💿 Immediate                              |  |
|        | ○ Date Jan 	 01 	 Time 00 	 00 	 HH:MM           |  |
|        | 🔿 In 🛛 💿 🖵 Days 🗤 🔍 🚽 Hours 🗤 🗸 Minutes          |  |

Passaggio 3. (Facoltativo) Selezionare la casella di controllo **Clear Startup Configuration File** per eliminare la configurazione di avvio una volta riavviato lo switch. Se si sceglie questa opzione, lo switch esegue essenzialmente un ripristino predefinito in quanto le configurazioni di esecuzione e di avvio verranno eliminate al riavvio.

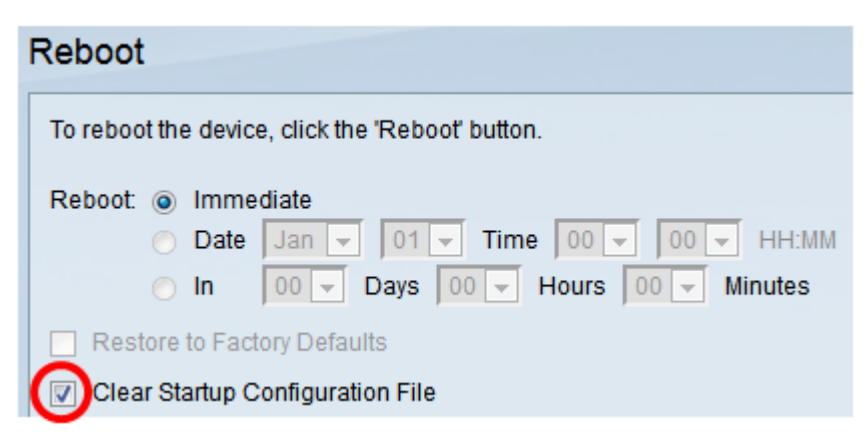

Passaggio 4. Fare clic su Riavvia.

| Reboot                                           |  |
|--------------------------------------------------|--|
| To reboot the device, click the 'Reboot' button. |  |
| Reboot: <ul> <li>Immediate</li> </ul>            |  |
| ○ Date Jan 	 01 	 Time 00 	 00 	 HH:MM           |  |
| ◯ In 00 - Days 00 - Hours 00 - Minutes           |  |
| Restore to Factory Defaults                      |  |
| Clear Startup Configuration File                 |  |
| Reboot Cancel Reboot Cancel                      |  |

Lo switch si riavvia. L'operazione potrebbe richiedere alcuni minuti.

#### Verifica del nuovo firmware

Per verificare se il nuovo firmware è stato aggiornato correttamente:

Passaggio 1. Scegliere Amministrazione > Gestione file > Operazioni firmware.

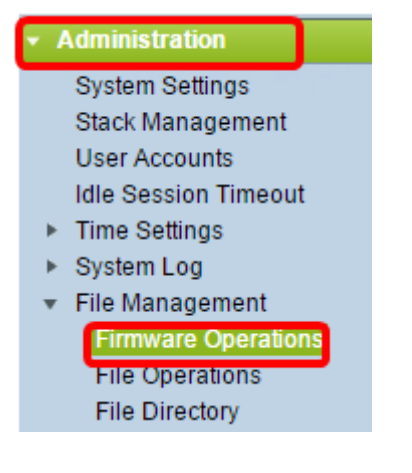

Passaggio 2. Controllare l'area Active Firmware Version (Versione firmware attivo) per verificare se il firmware aggiornato è stato caricato correttamente sullo switch.

| Firmware Operations |                         |                                                |
|---------------------|-------------------------|------------------------------------------------|
|                     | Active Firmware File:   | image_tesla_Sx250-350_Sx350X-550X_2.2.0.66.bin |
|                     | Active Firmware Version | 2.2.0.66                                       |

A questo punto, il firmware dello switch dovrebbe essere stato aggiornato correttamente.